## DESBLOQUEAR VENTANAS EMERGENTES PARA EL ACCESO A "PASEN"

Si al introducir nombre de usuario y contraseña para acceder a la plataforma de seguimiento educativo PASEN, nos da el mensaje "Conectado a las XX.XX" pero no se abre la ventana de la aplicación, es debido a que el navegador de internet utilizado tiene activado el bloqueo de elementos emergentes.

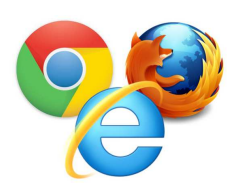

Como los navegadores más utilizados son Firefox, Chrome, Explorer y Safari, vamos a facilitarle el desbloqueo de ventanas emergentes y poder acceder sin problemas a la plataforma PASEN:

| Contraseña             |
|------------------------|
| Mostrar contraseña     |
| Conectado a las 17:18  |
| iolvidó su contraseña? |

## Cómo desbloquear las ventanas emergentes en Internet Explorer

- 1. En el menú principal hacer "click" sobre "Herramientas" y "Opciones de Internet"
- 2. En cuadro de diálogo seleccionar la pestaña "Privacidad"
- 3. Desmarcar la casilla de "Activar el bloqueador de elementos emergentes"
- 4. Y para finalizar hacer "click" sobre "Aplicar" y después "Aceptar"

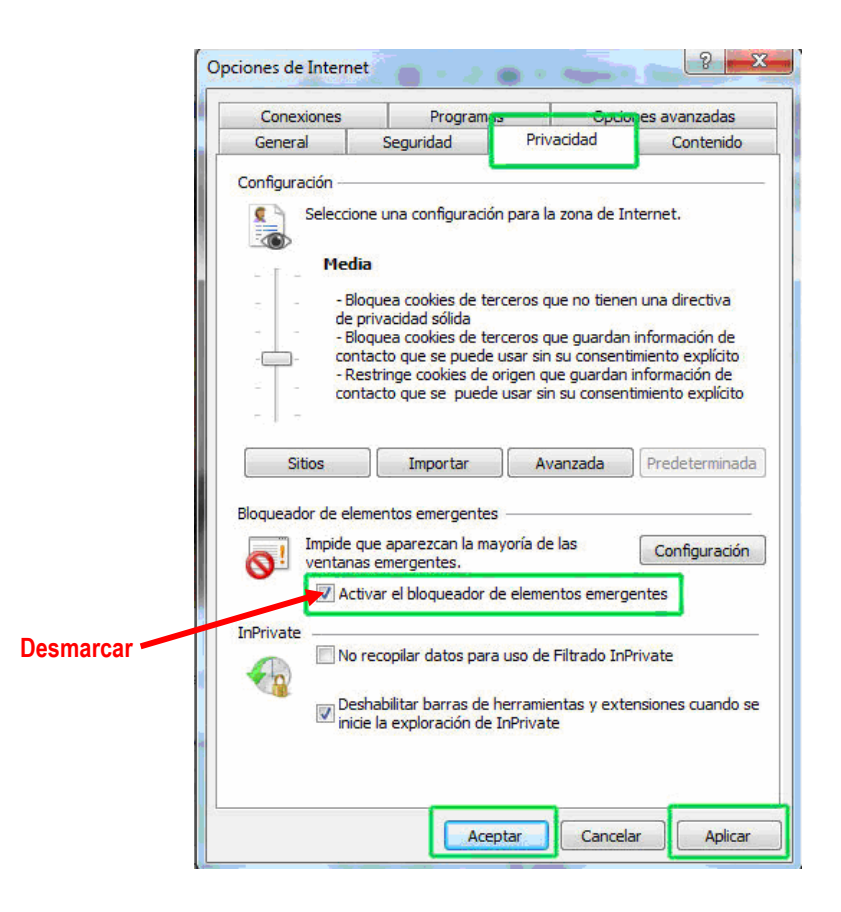

## Cómo desbloquear las ventanas emergentes en Google Chrome

Al salir el mensaje "Conectado a las XX.XX" debemos fijarnos en el elemento que aparece en la parte superior derecha de la ventana:

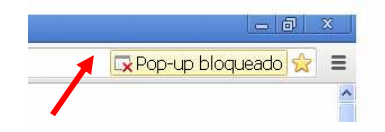

1. Al hacer "click" sobre el icono de una ventana con una X roja, se desplegará una ventana, seleccionar "Permitir siempre pop-ups de www.juntadeandalucia.es"

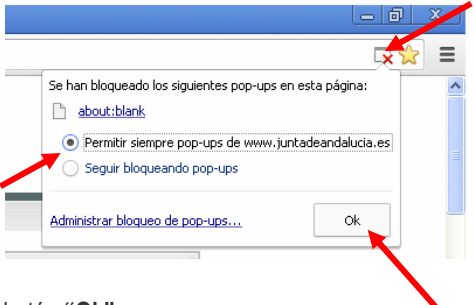

2. Finalmente hacer "click" sobre el botón "Ok"

Además desde esa misma ventana al hacer "click" sobre "Administrar bloqueo de pop-ups" se podrá gestionar en qué sitios se quiere permitir o no las ventanas emergentes.

## Cómo desbloquear las ventanas emergentes en Mozilla Firefox

Al salir el mensaje "Conectado a las XX.XX" debemos fijarnos en la parte superior izquierda de la ventana:

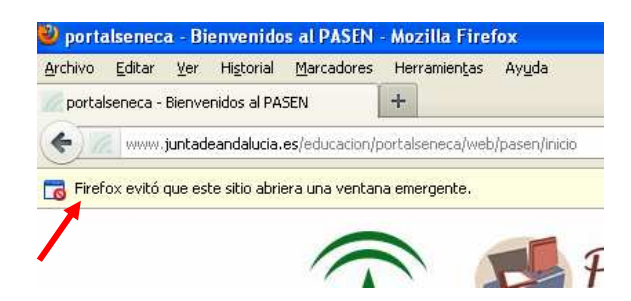

Hacer click en Opciones (parte derecha) y escoger la opción "Permitir ventanas emergentes para www.juntadeandalucia.es"

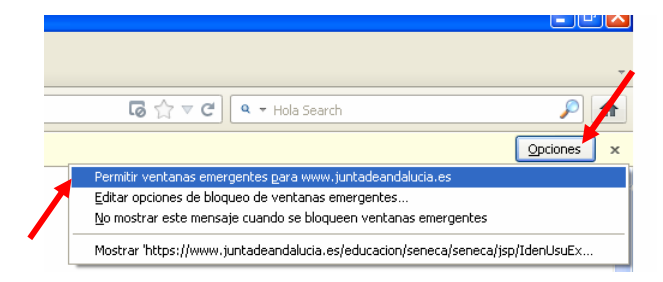

Si queremos desactivar el bloqueo de todas las ventanas emergentes:

- 1. En el menú principal hacer "click" sobre "Herramientas" escogemos "Opciones"
- 2. En la ventana emergente seleccionar "Contenido"
- 3. Desmarcar la casilla de "Bloquear ventanas emergentes"
- 4. Y para finalizar hacer "click" sobre "Aceptar"

1. En la pantalla principal del iPad presionar el icono Ajustes

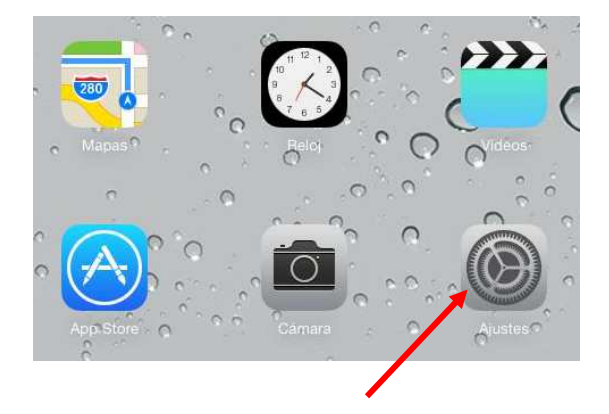

2. En al pantalla de Ajustes pulsar la opción Safari.

|   | iPad 중     |                            |
|---|------------|----------------------------|
|   | 0          | Ajustes                    |
|   |            | iCloud                     |
|   |            | Correo, contactos, calend. |
|   |            | Notas                      |
|   | =          | Recordatorios              |
|   |            | Mensajes                   |
|   |            | FaceTime                   |
|   |            | Mapas                      |
| - |            | Safari                     |
|   | $\bigcirc$ | iTunes Store y App Store   |
|   |            | Música                     |
|   |            | Vídeos                     |

3. En el panel de la derecha, en el apartado GENERAL, buscar la opción Bloquear ventanas y desactivarla

| Safari                             |            |              |      |
|------------------------------------|------------|--------------|------|
| NERAL                              |            |              |      |
| Buscador                           | Google     | >            |      |
| Contraseñas y autorrelleno         |            | >            |      |
| Preferidos                         | Preferidos | >            |      |
| Abrir pestañas nuevas en 2.º plano |            | $\mathbf{)}$ |      |
| Mostrar barra de preferidos        |            | $\mathbf{)}$ |      |
| Bloquear ventanas                  | 0          |              |      |
|                                    |            |              | Desa |